# KIKOM KITA-APP

**VON INSTIKOM** 

EINE ANLEITUNG FÜR DIE REGISTRIERUNG

FÜR ELTERN- SCHRITT FÜR SCHRITT

ERSTELLT VON KATJA DRECHSLER, PROJEKT LIANE, EEB NORD

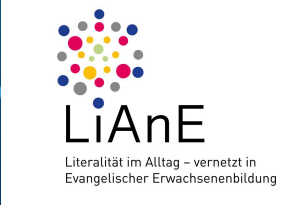

0

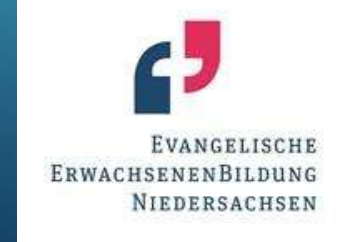

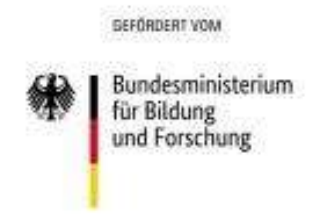

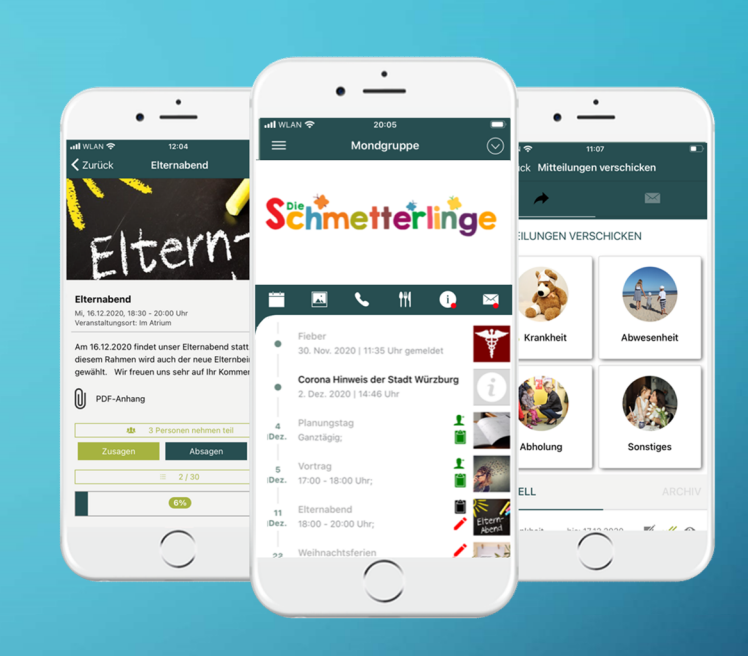

## ماذا تحتاجي للتسجيل WAS DU DAFÜR BRAUCHST:

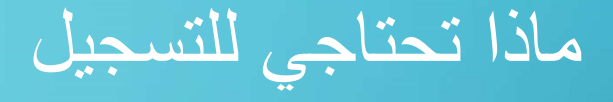

- Den Zettel vom Kindergarten mit dem Aktivierungscode
- Deine Emailadresse

الورقة من الحضانة مكتوب عليها رقم سري •

عنوان ايمايلك •

SCHRITT 1:

#### Q Apps finden 0 ~ Files Fotos G G Pay Gerätehilfe 23 vhs Grundbild... Hintergrü... Internet S... IWDL Kalender 8 2 • 0 Kamera Kontakte MensaMax **.** 6 Messa Notizen OR Scanne

### الخطوة الاولى

• Im Handy zum Playstore gehen

في موبالك بتروحي الى المتجر •

### SCHRITT 2:

| Mehr                                                                                  |                                                                                                    |
|---------------------------------------------------------------------------------------|----------------------------------------------------------------------------------------------------|
| als 10.000<br>Downloads                                                               | USK ab 0<br>Jahren 0                                                                                                    |
| Installieren                                                                          |                                                                                                    |
| Kronkmelden, via App.<br>Kinder virtietin ger fage kriste koler<br>schwestend minden. | Zu- & Absogen per Klick<br>Teindres als Pfertiel lebr für die<br>Kde dreit per App bedätigen                                                                                                    |
| en phones Brancher                                                                    | + Darnalerd                                                                                                    |
|                                                                                       | Etherware<br>Annungeneties (Etherware<br>Annungeneties (Etherware)<br>Annungeneties (Etherware)<br>and (Etherware)<br>Annungeneties (Etherware)<br>(Etherware)<br>Annungeneties (Etherware)<br>(Etherware)<br>Annungeneties (Etherware)<br>(Etherware)<br>Annungeneties (Etherware)<br>(Etherware)<br>Annungeneties (Etherware)<br>(Etherware)<br>(Etherwar |
|                                                                                       | Reference of the second second                                                                                                    |
| e App                                                                                 | _                                                                                                    |
|                                                                                       |                                                                                                    |
|                                                                                       | ais 10.000<br>Downloads<br>Installieren                                                                                                    |

### الخطوة التانية

#### • Kikom App suchen und runterladen

- تدوري على برنامج •
- Kikom
- وبتنزليها •

### SCHRITT 3:

| Herzlich willkommen bei<br>Kikom<br>Um dich zum ersten Mal in deiner Kita<br>anzumelden, registriere dich bitte hier: |  |
|----------------------------------------------------------------------------------------------------|--|
| JETZT REGISTRIERENI                                                                                                   |  |
| Du hast bereits einen Account? Bitte authentifiziere dich, um fortzufahren.                                           |  |
| E-Mail                                                                                                    |  |
| Passwort                                                                                                    |  |
| ANMELDEN                                                                                                    |  |
| Passwort vergessen?                                                                                                   |  |

#### الخطوة الثالثة

• Öffne die App. Klicke auf: Jetzt registrieren!

- افتحي البرنامج •
- اكبسي على •
- Jetzt registrieren!
- (تسجيل)

### SCHRITT 4:

| Be         | nutzeraccount erstellen                                            |
|------------|--------------------------------------------------------------------|
| -          | -                                                                  |
| E-M        | ail                                                                |
| E          | -Mail                                                              |
| Pas<br>und | swort (min. 8 Zeichen, ein Buchstabe, eine Z<br>ein Sonderzeichen) |
| F          | Passwort                                                           |
| Pas        | swort wiederholen                                                  |
| F          | Passwort wiederholen                                               |
| Vor-       | und Nachname                                                       |
|            | Dein Vor- und Nachname                                             |
| Tele       | fonnummer (optional)                                               |
| ſ          | Deine Telefonnummer                                                |

- Oben eigene Email Adresse eingeben
- Darunter Passwort (8 Zeichen lang, mit Buchstaben, Zahlen und Sonderzeichen)
- Darunter Passwort nochmal schreiben
- Darunter schreibst du deinen Vor- und Nachnamen
- Darunter: Telefonnummer, musst du nicht schreiben
- Kästchen darunter anklicken: du erlaubst, dass die anderen Eltern der Gruppe deinen Kontakt bekommen

### الخطوة الرابعة

| ← Registrieren                                                                                                    |
|----------------------------------------------------------------------------------------------------|
| Benutzeraccount erstellen                                                                                                 |
| E-Mail                                                                                                    |
| E-Mail                                                                                                    |
| Passwort (min. 8 Zeichen, ein Buchstabe, eine Zahl<br>und ein Sonderzeichen)                                              |
| Passwort                                                                                                    |
| Passwort wiederholen                                                                                                    |
| Passwort wiederholen                                                                                                    |
| Vor- und Nachname                                                                                                    |
| Dein Vor- und Nachname                                                                                                    |
| Telefonnummer (optional)                                                                                                  |
| Deine Telefonnummer                                                                                                    |
| Hiermit stimme ich zu, dass meine<br>Kontaktinformationen mit anderen Eltern<br>meiner Kita-Gruppen geteilt werden dürfen |

فوق تكتبي عنوان ايمايلك

تحتها كلمة السر من ذوقك لازم يكون من الاحرف والارقام و رموز غيرهم، بشكل كامل ٨ تحتها تكتبي نفس كلمة السر مرة تانية

رقم التلفون مو ضروري

اكتبي اسمك الاول والكنية

اكبسي على المربع الصغير معنتها انت موافقة عوائل الاولاد الاخرين بكروب طفلك بيشوفوا اسمك و فيهم يتواصلوا معك

#### ← Registrieren

#### Vor- und Nachname

Dein Vor- und Nachname

#### Telefonnummer (optional)

Deine Telefonnummer

Hiermit stimme ich zu, dass meine Kontaktinformationen mit anderen Eltern meiner Kita-Gruppen geteilt werden dürfen (optional).

Ich stimme zu, dass meine Angaben zur Erstellung eines Benutzeraccounts gespeichert und verarbeitet werden. Detaillierte Informationen zum Umgang mit Nutzerdaten findest du in unserer Datenschutzerklärung.

REGISTRIEREN

 Das Kästchen darunter anklicken: du bist einverstanden, dass deine Informationen für die Kikom App gespeichert und genutzt werden

اكبسي على المربع الصغير
معنتها انت موافقة بتحفيظ معلوماتك حول
استخدام هذا البرنامج

# Registrieren Vor- und Nachname Dein Vor- und Nachname Telefonnummer (optional) Deine Telefonnummer Hiermit stimme ich zu, dass meine Kontaktinformationen mit anderen Eltern meiner Kita-Gruppen geteilt werden dürfen (optional). Ich stimme zu, dass meine Angaben zur Erstellung eines Benutzeraccounts

gespeichert und verarbeitet werden. Detaillierte Informationen zum Umgang mit Nutzerdaten findest du in unserer Datenschutzerklärung.

REGISTRIEREN

 Dann auf "Registrieren" klicken. Du bekommst kurz danach eine Email. Gehe in deinen Email-Account und klicke in der Email von Kikom auf den Link "Email bestätigen".

اكبسي على •

"Registrieren"

بعدها رح يوصلك ايمايل • افتحي حسابك وفي الايمايل اكبسي على الرابط ''تأكيد الحساب,

# 6. SCHRITT: الخطوة السادسة

| Anmelden anzumelden, registriere dich bitte hier:                           |          |
|-----------------------------------------------------------------------------|----------|
| JETZT REGISTRIEREN!                                                         | 1        |
| E-Mail                                                                      | 15       |
| Du hast bereits einen Account? Bitte authentifiziere dich, um fortzufahren. |          |
| Katja.drechsler@evlka.de                                                    |          |
| ANMELDEN                                                                    |          |
| ANMELDEN                                                                    |          |
| Passwort vernesen?                                                          |          |
|                                                                             |          |
|                                                                             |          |
| 1 2 3 4 5 6 7 8 9                                                           | 0        |
| @ # € <u> </u> & - + ( )                                                    |          |
| =\< * " ' : ; ! ? <                                                         | ×        |
| ABC , <sup>12</sup> <sub>34</sub> Deutsch .                                 | <b>→</b> |

Von nun an kannst du dich mit deiner Emailadresse und dem von dir gemachten Passwort in der App anmelden. Bei der ersten Anmeldung wird dein Aktivierungscode abgefragt. Dieser steht auf dem Zettel, den du vom Kindergarten bekommen hast.

#### Viel Erfolg! 🦊

من هلاء فيك تدخلي البرنامج مع عنونان ايمايلك وكلمة السريلي اخترتيها بالمرة الاولى رح يطلبوا الرقم السري تبعك يلي موجود على الورقة من الحضانة بالتوفيق ان شاء الله ،

#### WEITERE INFOS

- zu den Funktionen der App findet ihr unter:
- <u>Hilfe | KiKom Kita App (kikom-kita-app.de</u>)
- (bisher nur auf Deutsch)